1. Hacemos clic sobre le documento con la herramienta Texto e introducimos el texto del logotipo:

## TuTifruTi

2. Con el texto seleccionado, desde el panel **Carácter** o el menú **Texto**, elegimos la **fuente** y **tamaño** apropiados.

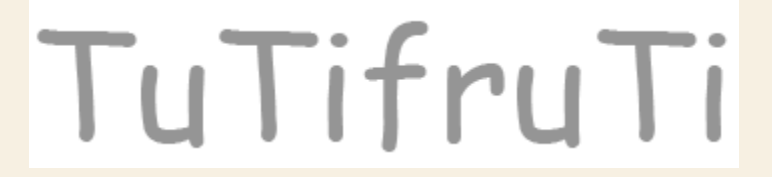

3. Le aplicamos un kerning óptico para evitar tanta separación entre la T y la u.

TuTifruTi

4. Vamos a juntar más todos los caracteres. Para ello le aplicamos un tracking de -100.

TuTifruTi

5. Vamos a bailar un poco las letras para darle un aspecto más divertido. Le hemos aplicado a las letras i un **desplazamiento vertical**de **-3** pts, a la u de **-2** pts y a la r de **2** pts.

TuTifruTi

6. Ahora para mejorar el efecto, vamos a modificar el **tracking** entre las letras que sea necesario. La forma más rápida de hacerlo es situar el punto de inserción entre dos letras y utilizar las combinaciones de teclas Ctrl + Flecha Izq. 0 Ctrl + Flecha dcha. para disminuir o aumentar tracking. Y de paso, hemos dado color a algunas letras.

TuTifruTi